# MATERIAŁ DOT. REJESTRACJI OGŁOSZENIA O ZAMÓWIENIU W BAZIE KONKURENCYJNOŚCI PRZEZ PODMIOTY, KTÓRE ROZPOCZĘŁY REALIZACJĘ PROJEKTU PRZED PODPISANIEM UMOWY/DECYZJI/POROZUMIENIA

# NUMERY NABORÓW W POPT, które należy wybrać przy tworzenia ogłoszenia o zamówieniu:

- dla działania 1.2 POPT.01.02.00-IZ.00-00-001/15
- dla działania 2.1 POPT.02.01.00-IZ.00-00-001/15
- dla działania 3.1 POPT.03.01.00-IZ.00-00-001/15
- dla działania 4.1 POPT.04.01.00-IZ.00-00-001/15

Na stronie głównej Bazy konkurencyjności (link do strony: <u>https://bazakonkurencyjnosci.funduszeeuropejskie.gov.pl/</u>) wybierz funkcję **Dodaj ogłoszenie**.

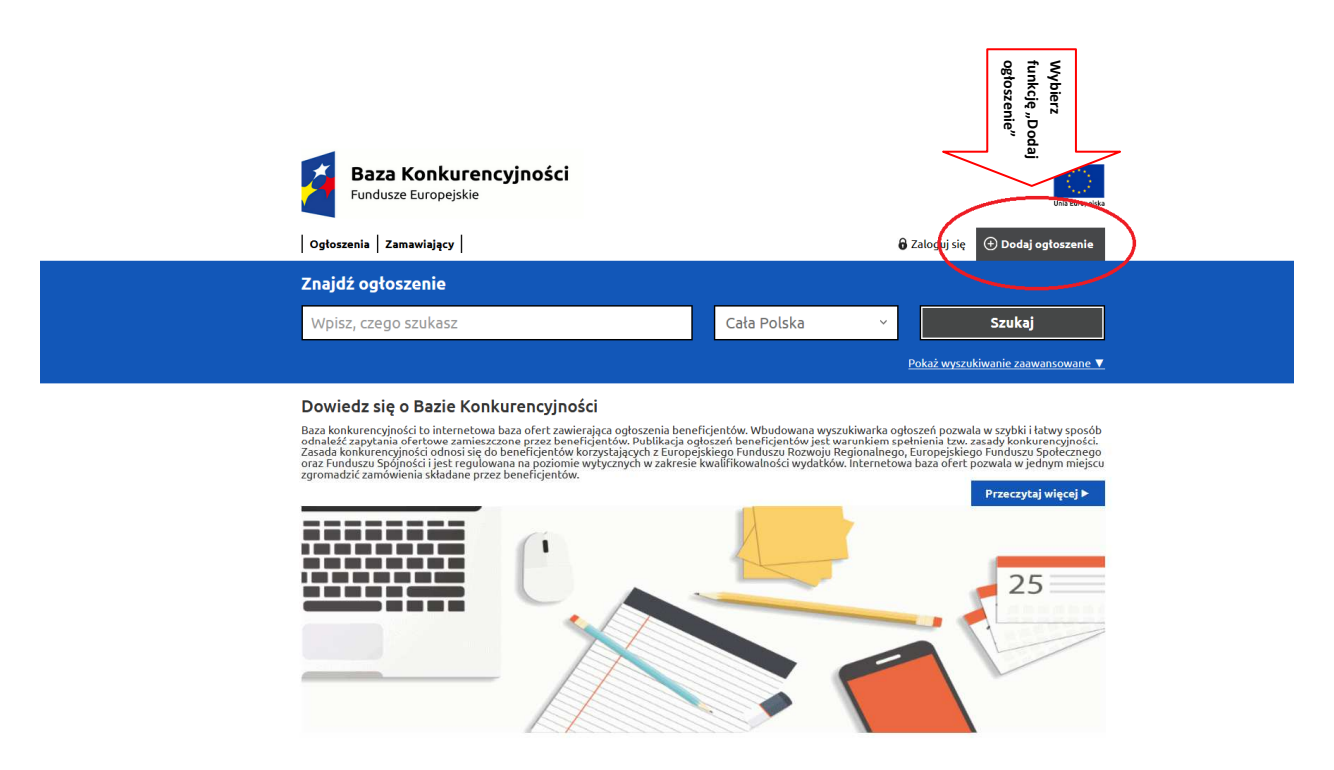

Po wyborze funkcji **Dodaj ogłoszenie** zostaniesz przekierowany na stronę logowania do systemu. Wybierz ikonę **Zarejestruj się**.

| Baza Konkurencyjności<br>Fundusze Europejskie                                                                                                    |                                                                                         |                                                                    | Unia Europejska               |  |  |
|----------------------------------------------------------------------------------------------------|-----------------------------------------------------------------------------------------|--------------------------------------------------------------------|-------------------------------|--|--|
| Ogłoszenia Zamawiający                                                                                                    |                                                                                         | 🔒 Zaloguj się                                                      | 🕀 Dodaj ogłoszenie            |  |  |
| zanadima - zakoni śr<br>Zaloguj się                                                                                                    |                                                                                         |                                                                    |                               |  |  |
| Zapraszamy do korzystania z serwisu do publikacji og<br>budowlanych zlecanych przez beneficjentów Fundusz<br>się z treścią najczęściej zadawanych pytań. <u>Link do F</u><br>Zaloguj się<br>Adres e-mail<br> | γłoszeń o usługach, dostav<br>y Europejskich. Zanim zac<br>AQ                           | wach i robo                                                        | tach<br>zystać zapoznaj       |  |  |
| Zarejestruj się<br>Jesteś po raz pierwszy w Bazie Kogle wszyności<br>Zarejestruj się<br>Ministerstwo Rozwoju                                                                                                 | Wybierz funkcję "Z<br>się"                                                              | Zarejestru                                                         | i                             |  |  |
| PL. Trzech Krzyży 3/5<br>00-507 Warszawa<br>pn pt. 8,15-16.15<br>tel: - 22 2737 0 00                                                                                                    | <u>Regulamin</u><br>O Bazie Konkurencyjności<br>Polityka prywatności<br>Dostępna strona | <u>Jak znależć</u><br><u>Jak dodać (<br/>Kontakt</u><br>Mapa stron | ogłoszenie<br>ogłoszenie<br>w |  |  |

Po wyborze ikony **Zarejestruj się** zostaniesz przeniesiony na stronę, w której należy wskazać czy jesteś beneficjentem (masz podpisaną umowę/decyzję o dofinansowaniu, w ramach której chcesz zamieścić ogłoszenie o zamówieniu) czy wnioskodawcą (ponosisz wydatki przed podpisaniem umowy/decyzji/porozumienia o dofinansowaniu i chcesz zamieścić ogłoszenie o zamówieniu). Wskaż ikonę **Jestem Wnioskodawcą** jeśli nie masz podpisanej umowy, a chcesz utworzyć informację o zamówieniu.

| Baza Konkurencyjności<br>Fundusze Europejskie<br>osłoszenia   zamawiający                                                                                                    | ¥ Zalopij sję<br>Ø Zalopij sję<br>Ø <b>O Odaj ogtozenie</b>                                                                                                    |
|----------------------------------------------------------------------------------------------------|----------------------------------------------------------------------------------------------------|
| Warianty rejestracji                                                                                                    |                                                                                                    |
| Zapraszamy do korzystania z servisu do publikacji og<br>budowlanych zlecanych przez beneficjentów Fundusz<br>się z treścią najczęściej zadawanych pytań. <u>Link do F</u>        | ytoszań o ustugach, dostawach i robotach<br>y Europejskich. Zanim zaczniesz korzystać zapoznaj<br>AQ                                                                                                    |
| Wybierz waria                                                                                                    | ant rejestracji                                                                                                    |
| Jestem Beneficjentem                                                                                                    | Jestem Wnioskodawcą Wybierz pozycję "Jestem Wnioskodawcą"                                                                                                    |
| Ministerstwo Rozwoju<br>Pl. Trach.Krzyłz 3/3<br>00.577 (Warzawa<br>pnb.8.15-16.15<br>tel:22.273 70.00<br>Waparcie techniczne:<br>konkurencjonacjonacjon zgłu<br>tel:22.693.54.27 | Begulamin Jak znaleźć odoszenie<br>O Bazie Konkurencyjonód Jak dodać odjoszenie<br>Polityka prywatności Kontakt<br>Dostępna strona Hapa strony<br>FAQ                                                                                                    |
| Fundação Pelas Una Europejas Europejas Europejas Europejas                                                                                                    | 📌 Portal Funduszy Europejskich                                                                                                    |
| noral wybińnaniany prze Unij Compaktie w kradkie Europskiego nakazi staniji w jednika przykalego nakazi, staniji wybinkrego w<br>rozda i krytowa festaria                        | Automatica Automatica Automat<br>Automatica Automatica Automatica Automatica Automatica Automatica Automatica Automatica Automatica Automatica Automatica Automatica Automatica Automatica Automatica Automatica Automatica Automatica Automatica Automatica Automatica Aut |

Po wybraniu funkcji *Jestem Wnioskodawcą* aplikacja zaprezentuje formularz rejestracyjny. Uzupełnij wymagalne (obowiązkowe) dane, zaznacz checkboxy dotyczące zgody na przetwarzanie danych osobowych oraz akceptacji i zapoznania się z regulaminem korzystania z Bazy Konkurencyjności. Uwaga: w celu ochrony strony internetowej przed atakami hakerskimi jest konieczne wprowadzenie wyniku dla działania matematycznego wyświetlającego się na dole formularza. Po uzupełniu danych wybierz funkcję *Zarejestruj się*.

| Ogłoszenia   Zamawiający                                                                                                    | 🔒 Załoguj się 🛛 O Dodaj ogłoszenie                                                     |
|----------------------------------------------------------------------------------------------------|----------------------------------------------------------------------------------------|
| smeratime - Athanis - Antonis<br>Zarejestruj się                                                                                                    |                                                                                        |
| Zenniszamy do korzystania z serwisu do publikacji ogloszeń o uskugach,<br>budowlanych zlecanych przez beneficientów Funduszy Europejsikich. Zar<br>się z treścią najczęściej zadawanych pytań. <u>Link do FAQ</u><br>Dane Użytkownika<br>Imię (*wymagane)<br>Nazwisko (*wymagane)<br>Adres e-mail (*wymagane)<br>Telefon (*wymagane)                                                                                                    | dostawach i robotach<br>nim zaczniesz korzystać zapoznaj<br>Najpierw uzupełnij dane    |
| Physicaper Workstam apply as paratementation match descript inschemend,<br>gebreit a treding automy sign. So segnetia WOFF is achemise dampt associations,<br>Lordine, text 21, 2016, 1018, 221, 2016, 2018, 221, 2018, 2018, 201 |                                                                                        |
| Zarejestruj się<br>Ministerstwo Rozwoju<br>Pi. track orzysty J/5<br>ordof Wassame<br>O State Molecencychicki<br>O State Molecencychicki                                                                                                    | Po wprowadzaniu informacji o<br>nowotworzonym użytkowniku wybierz<br>"Zerejestruj się" |

Po wprowadzeniu właściwych danych na stronie internetowej wyświetli się komunikat potwierdzający prawidłowe utworzenie konta oraz wysłanie na adres e-mail użytkownika tworzącego konto linku aktywacyjnego z prośbą o jego wybranie w celu aktywacji konta.

| Baza Konkurencyjności<br>Fundusze Europejskie                                                                                                    |                                                                                                    | and the second                                                             |
|----------------------------------------------------------------------------------------------------|----------------------------------------------------------------------------------------------------|----------------------------------------------------------------------------|
| Ogtoszenia Zamawiający                                                                                                    | ê                                                                                                    | Załoguj się 💿 Dodaj ogłoszenie                                             |
| کسین <del>اند.</del><br>Prośb <u>a o rejestrację</u> -> Zweryfikowano poprawność danych Wr                                                                                                    |                                                                                                    | Vnioskudawcy                                                               |
| Détri serger a repatraç le bas fonderes oppole la fondera Competition<br>Marine advergence in the fonderes oppole in the service of the service<br>service (segs 30 minut ne of regress watermodel z adress bask konkurrency<br>sekturer opposition of the service of the service of the s | a odres e-mail podeny podczas rejestracy<br>osci@mr.gov.pl, prosimy o kontakt z Adi                                            | (z) został wysław wiadowalć z<br>dministraturem:                           |
| PL TraceA Krzyła 3/5<br>00 597 Wintzawa<br>pr. – bl. 8,55-6,15<br>bel: 22 27 37 00 0<br>Wsparcie techniczne:<br>konkurecnychosofam gorugi<br>tel: 22 493 54 27                                                                                                    | <u>Regulamin</u><br><u>Q Bazie Konkurencyiności</u><br>Polityka przwatności<br>Dostepna strona                                 | Jak malak Andonomia<br>Jak Kodok Andonomia<br>Kantak<br>Hanas Matri<br>FAQ |
| Europejske Reczpospolita Unia Europejska<br>Pozska                                                                                                    |                                                                                                    | 📌 Potal Funduary Europojskich                                              |
| Portal ważół nanowany przez Unię Europejską se krościew Europejskiego Punckasu Rozwoju Regionalnego w<br>nanada Przytaru Vionos Technistra.<br>2019 Winiszmowo Rozwoju                                                                                                    | MINISTERSTWO<br>MORWOU                                                                                                    | 6000                                                                       |
| Serwity Ministerstwa Rozwoju używag plików cookies, oby ulstwić internatatom<br>do celow sztystycznych, Jeli mie blokujest tych plików, to tygałczas je na ch ub<br>komputera lub innego urządzenia. Pamiętaj, ze możesz samodzielnie zmienić ust<br>zablokować zapówasne plików cookies. Więcej informacji znajdziesz w <u>Politycza</u>                                                                                                    | korzystanie z naszych stron www oraz<br>wcie oraz zapisanie w pamięci Twojego<br>rawienia przeglądatki tak, aby<br>prywatności | Zgadzam się                                                                |

# Treść wiadomości z Bazy Konkurencyjności:

| witaj,                                                                                                    |
|----------------------------------------------------------------------------------------------------|
| Twoje konto w Bazie Konkurencyjności Funduszy Europejskich zostało utworzone. Aby móc dodawać ogł <b>o</b> sze <mark>nia musisz ie aktywować.</mark> |
| Kliknij w link aktywacyjny i dokończ rejestrację Wybierz link aktywacyjny w celu aktywacij konta                                                     |
| Jeśli ten link nie działa, możesz go skopiować lub wpisać w pasek adresowy przeglądarki.                                                             |
| Pamiętaj, że link jest aktywny tylko 48 godzin.                                                                                                    |
| Fozdrawiamy,<br>Administratorzy Bazy Konkurencyjności                                                                                                |
|                                                                                                    |

Chcesz dowiedzieć się więcej o Bazie Konkurencyjności, odwiedź naszą stronę <u>https://bazakonkurencyjności.funduszeeuropejskie.gov.pl/info/about</u> Jeżeli potrzebna Ci pomoc, skontaktuj się z Administratorami Bazy Konkurencyjności. <u>https://bazakonkurencyjności.funduszeeuropejskie.gov.pl/info/contact</u> Szukasz informacji o środkach unijnych w Polsce? Odwiedź Portal Funduszy Europejskich. <u>http://www.funduszeeuropejskie.gov.pl</u> Uwaga: link aktywacyjny działa przez 48 godzin.

Po wskazaniu linku aktywacyjnego przesłanego w wiadomości zostaniesz przekierowany na formularz logowania, w którym musisz wprowadzić adres e-mail na który zarejestrowałeś konto oraz ustanowić hasło i je powtórzyć. Po wprowadzeniu danych wybierz funkcję **Zaloguj**.

**Uwaga**: hasło powinno składać się z co najmniej 8 znaków, zawierać wielką literę, małą literę, liczbę oraz znak specjalny z wykluczeniem znaku podkreślenia); w celu ochrony strony internetowej przed atakami hakerskimi jest konieczne wprowadzenie wyniku dla działania matematycznego wyświetlającego się na dole formularza.

|                                                                                                    | Baza Konkurencyjności<br>Fundusze Europejskie                                                                                                    |                                                                                                    | Unit Respects                                                                                                    |  |
|----------------------------------------------------------------------------------------------------|----------------------------------------------------------------------------------------------------|----------------------------------------------------------------------------------------------------|----------------------------------------------------------------------------------------------------|--|
|                                                                                                    | Ogłoszenia Zamawiający                                                                                                    | 🔒 Zaloguj się                                                                                                    | 🕒 Dodaj ogłoszenie                                                                                                |  |
|                                                                                                    | <sup>terenation</sup> - Zingda'a - Zentenation<br>Witaj w Bazie Konkurencyjności                                                                                                    |                                                                                                    |                                                                                                    |  |
|                                                                                                    | Konto zostało aktywowane. Zaloguj się do systemu wypełniając formularz drugiej                                                                                                    | jo etapu rejestracji.                                                                                                 |                                                                                                    |  |
| Ustaw hasło, które powinno zawierać<br>co najmniej 8 znaków, wielką literę,<br>małą literę, liczbę oraz znak specjalny<br>z wykluczeniem znaku podkreślenia. | Zapraszamy do korzystania z serwisu do publikacji ogłos<br>budowlanych zlecanych przez beneficjentów Funduszy p<br>się z treścią najczęściej zadawanych pytań. Link do FAG<br>Zełoguj Się<br>Adres e-mail<br>wordz nowe hasto<br>Powtórz nowe hasto<br>Powtórz nowe hasto<br>Ministerstwo Rozwoju<br>R. Trzek Krzył y J5<br>m. ed. 5140 5 | zań o usługach, dostawach i robo<br>uropejskich. Zanim zaczniesz kor<br>Wprowadź adres<br>przy rejestracji<br>3 + 3 = | tach<br>zystać zapoznaj<br>e-mail, który wskazałeś<br>Po wprowadzaniu danych<br>do logowania wybierz<br>"Zaloguj" |  |
|                                                                                                    |                                                                                                    | stepna strona Mapa stron<br>FAQ                                                                                       | x                                                                                                    |  |
|                                                                                                    | Fundutze Brarransodita Unia Europojska os                                                                                                    |                                                                                                    |                                                                                                    |  |

Po wprowadzeniu poprawnych danych i wyborze funkcji **Zaloguj** na stronie internetowej pojawi się informacja o zakończeniu rejestracji konta w Bazie konkurencyjności. Na adres e-mail otrzymasz wiadomość o poprawnym założeniu konta.

| Baza Konkurencyjności<br>Fundusze Europejskie                                                                                                    |                                                                                                 |                                                                          |  |
|----------------------------------------------------------------------------------------------------|-------------------------------------------------------------------------------------------------|--------------------------------------------------------------------------|--|
| <br>Ogtoszenia Zamawiający                                                                                                    |                                                                                                 | 💼 🕘 Dodaj ogtoszenie                                                     |  |
| Moje projekty 📗 Moje ogłoszenia 📗 Mój profil                                                                                                    |                                                                                                 | B⁺ Wyłoguj się                                                           |  |
| Założenie konta                                                                                                    |                                                                                                 |                                                                          |  |
| Dziękujemy. Twoja rejestracja w Bazie Konkurencyjności Funduszy Europejs                                                                                                    | iich została zakończona. Teraz m                                                                | ožesz dodawać i publikować ogtoszenia.                                   |  |
| Ministerstwo Rozwoju  P. I. Tarch kryty J3  0.9577 Watawa pn pl. 81516.15  ti: 22273 70 00  Wparde technicze: kankrencipskiegeding angl ti: 22.49354.27                                                                                                    | <u>Resulamin</u><br><u>O Bazie konkurencyiności</u><br>Polityka przywalności<br>Dostepna strona | Jak melek colocenie<br>jak dodać odpozenie<br>Kotolak<br>Meleskim<br>KaO |  |
| Fundusse Europejskie Polska Europejskie Europejskie Eu |                                                                                                 | 🖋 Portal Funduszy Europejskich                                           |  |
| Ande and Versioner per log forspår at londer Enregistege Antain Reiner Reportinge a<br>mann Propers Versi Rokana.<br>2011 Blocensen Reiner<br>Servery Meltiter treven Rokange utgiverg plikker codeler, døy ubevel Rokensen at<br>de celow enregnsynstemer. I det he blokgert ogs plikker, to spekters og en kik                                                                                                    | MINISTERSTWO<br>ROZVORI<br>m korzystanie z naszych stron wr<br>użycie oraz zapisanie w pamięci  | VW or #2                                                                 |  |
| komputera lub innego urządzenia. Ramiętaj, że możetu samodzielnie zmienić<br>zablokować zapisywanie pikków cookiet. Więcej informacji znajdzietz w <u>Polity</u>                                                                                                    | ustawienia przeglądarki tak, aby<br><u>ce prywazności</u>                                       | z.gadzam się                                                             |  |

## Treść wiadomości z Bazy Konkurencyjności:

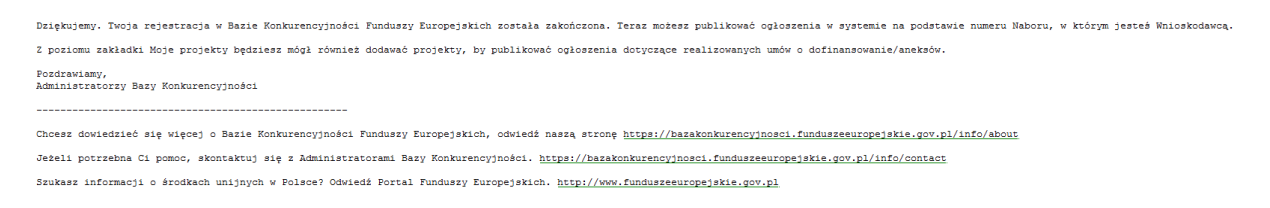

Po zalogowaniu się do aplikacji i wyborze funkcji **Dodaj ogłoszenie** pojawią się dwa możliwe warianty rejestracji ogłoszenia o zamówieniu *Chcę dodać ogłoszenie – jestem Beneficjentem* (dedykowane osobom, które podpisały umowy/decyzje o dofinansowaniu) oraz *Chcę dodać ogłoszenie – Jestem Wnioskodawcą* (dla osób, które jeszcze nie podpisały umowy/decyzji o dofinansowaniu). Wskaż pozycję **Chcę dodać ogłoszenie – Jestem Wnioskodawcą**.

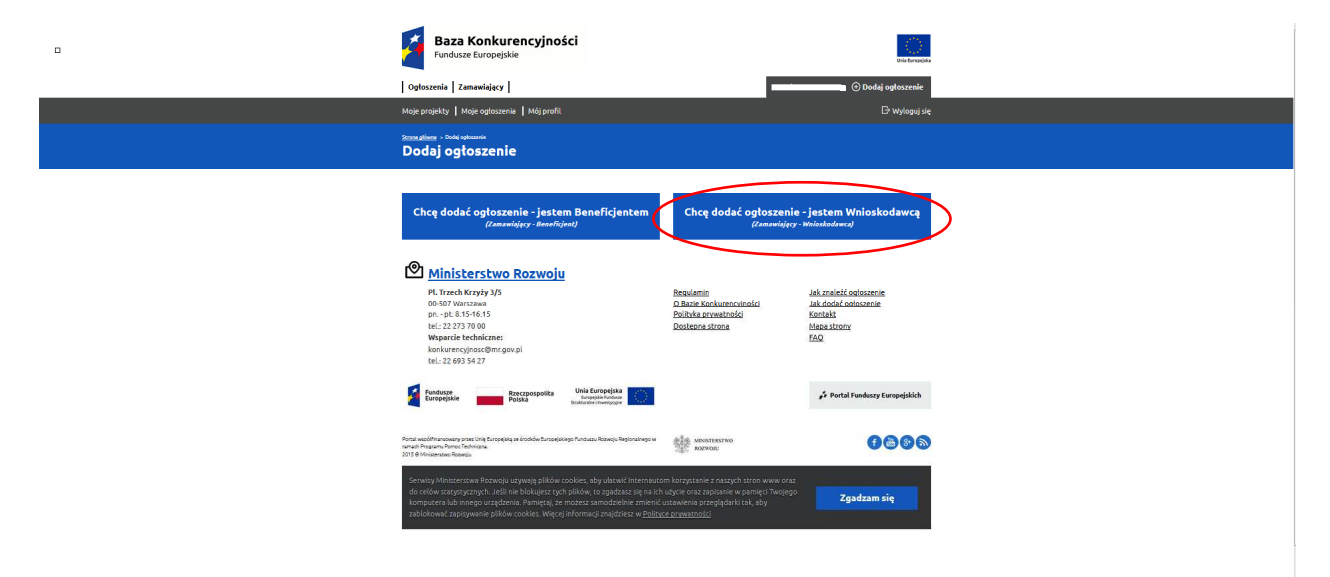

Po wyborze funkcji *Chcę dodać ogłoszenie – Jestem Wnioskodawcą* aplikacja zaprezentuje formularz rejestracji danych o ogłoszeniu podzielony na pięć bloków. Po uzupełnieniu danych możesz skorzystać z funkcji *Zapisz* (ogłoszenie zostanie zapisane, ale nie opublikowane) lub wskazać funkcję *Publikuj* (ogłoszenie będzie zamieszczone w bazie ogłoszeń i będzie dostępne potencjalnym oferentom).

#### NUMERY NABORÓW W POPT dla działania 1.2 - POPT.01.02.00-IZ.00-00-001/15 dla działania 2.1 – POPT.02.01.00-IZ.00-00-001/15 dla działania 3.1 - POPT.03.01.00-IZ.00-00-001/15 dla działania 4.1 - POPT.04.01.00-IZ.00-00-001/15

n Doo

|                            | Informacje o ogłoszeniu                                                                                |
|----------------------------|----------------------------------------------------------------------------------------------------|
| Informaçie o ogloszeniu    | Numer naboru (*wymagane)                                                                               |
| Opis przedmiotu zamówienia |                                                                                                    |
| Ocena oferta               | Status ogłoszenia                                                                                      |
| Zamawiajazy - Whioskodawca | Robocas                                                                                                |
|                            | Treść odoszenia została zmieniona                                                                      |
|                            | Makaymalifa Scaba anakéw wynosi 5000                                                                   |
|                            |                                                                                                    |
|                            | Tytu: zamówienia (*wymagane)<br>Matamatna lista cnałów nyrosi 600                                      |
|                            | Termin skladania ofert (*wymagane)                                                                     |
|                            | (DD.MM.RRRR)                                                                                           |
|                            | Numer ogloszenia                                                                                       |
|                            |                                                                                                    |
|                            | Miejsce i sposób składania ofert (*wymagane)<br>Małazmalna liszba znaków wynosi 4000                   |
|                            |                                                                                                    |
|                            |                                                                                                    |
|                            | Adres e-mail, na który należy wysłać oferty<br>Matymatia Sotła małów wyrość 4000                       |
|                            | Osoba do kontaktu w sprawie ogłoszenia (*wymagane)<br>Makymaka Sczba maków wynośł 4000                 |
|                            | Nr telefonu osoby upoważnionej do kontaktu w sprawie ogłoszenia<br>Miłagnalow lozbe małter sensał 4000 |
|                            | Skrócony opis przedmiotu zamówienia (*wymagane)<br>Nakymała Itała Inaków wprosł 6000                   |
|                            |                                                                                                    |
|                            |                                                                                                    |
|                            | Kategoria ogłoszenia (*wymagane)                                                                       |

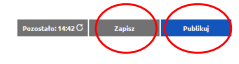